### Δήλωση Συμμόρφωσης ΕΕ

### Κατασκευαστής

Όνομα: Guangzhou Olansi Water Treatment Equipment Co.,Ltd Διεύθυνση: 5 FLOOR.,C5 BLDG,GAOSHA INDUSTRY,ZHONGCUN,PANYU DISTRICT,GUANGZHOU 511495 CHINA Περιγραφή: Καθαριστής Αέρα **Κωδικός Μοντέλου:** KJ320K06D (R-9700 PureWIFI Air Purifier) Έκδοση Λογισμικού που σχετίζεται με τις ραδιοεπικοινωνίες: Καθαριστής Αέρα : TYWEIS

Eμείς, η Guangzhou Olansi Water Treatment Equipment Co., Ltd., δηλώνουμε με αποκλειστική μας ευθύνη ότι το προϊόν που περιγράφεται παραπάνω συμμορφώνεται με τις σχετικές νομοθετικές διατάξεις εναρμόνισης της Ευρωπαϊκής Ένωσης Οδηγία RE (2014/53/EU) ,Οδηγία ROHS (2011/65/EU) με ανανέωση στην Οδηγία (EU) 2015/863

Το αντικείμενο της δήλωσης που περιγράφεται ανωτέρω είναι σύμφωνο με τις ακόλουθες σχετικές νομοθετικές πράξεις εναρμόνισης της Ένωσης:

Οδηνία ραδιοεξοπλισμού (RED) 2014/53/EU 🗹

Οδηγία Χαμηλής Τάσης (LVD) 2014/35/EU 🗹

Ηλεκτρομαγνητική Συμβατότητα (EMC) 2014/30/EU 🗹 Περιορισμός της χρήσης ορισμένων επικίνδυνων ουσιών (Rohs) 2011/65/EU με ανανέωση στην Οδηγία (EU) 2015/863 🗹

Έχουν εφαρμοστεί τα ακόλουθα εναρμονισμένα πρότυπα ή άλλα σχετικά πρότυπα:

- 1. Υγεία και Ασφάλεια (Άρθρο 3.1(α) της Οδηγίας RE )
- EN62311:2008
- 2. Ηλεκτρομαγνητική συμβατότητα (Άρθρο 3.1 (β) της Οδηγίας RE 2014/30 EU (EMCD) )
- EN55014-1:2006+A1:2009+A2:2011
- EN61000-3-2:2014
- EN61000-3-3:2013
- EN55014-2:2015
- 3. Χρήση φάσματος ραδιοσυχνοτήτων (Άρθρο 3.2 της ΟδηγίαςRE)
- EN301489-1 V2.1.1
- EN301489-17 V3.1.1
- EN300328 V2.1.1
- 4. Οδηγία RoHS(2011/65/EU) με ανανέωση στην Οδηγία (EU) 2015/863
- IEC 62321:2008
- IEC 62321-1:2013
- IEC 62321-2:2013
- IEC 62321-3-1:2013
- IEC 62321-4:2013
- IEC 62321-5:2013

Υπογραφή:

Αρμοδιότητα: Υπεύθυνη πωλήσεων

Ο κοινοποιημένος οργανισμός ( Όνομα: SGS-CSTC Standards Technical Services

Co.,Ltd.Guangzhou Branch ) διενήργησε την αξιολόγηση συμμόρφωσης σύμφωνα με το Παράρτημα ΙΙΙ της Οδηγίας RE και εξέδωσε πιστοποιητικό εξέτασης τύπου ΕΕ (Αριθμός αναφοράς GZEM170700456701,702,703,704)

Υπογεγραμμένο για λογαριασμό και εξ ονόματος: Guangzhou Olansi Water Treatment Equipment Co.,Ltd Τόπος: 5 FLOOR.,C5 BLDG,GAOSHA INDUSTRY,ZHONGCUN,PANYU DISTRICT,GUANGZHOU 511495 CHINA Ημερομηνία: 17/03/2020 Όνομα: Kristen Wu

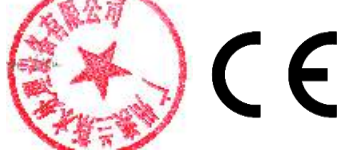

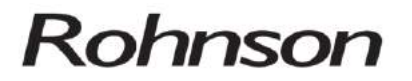

# Οδηγίες χρήσης R-9700

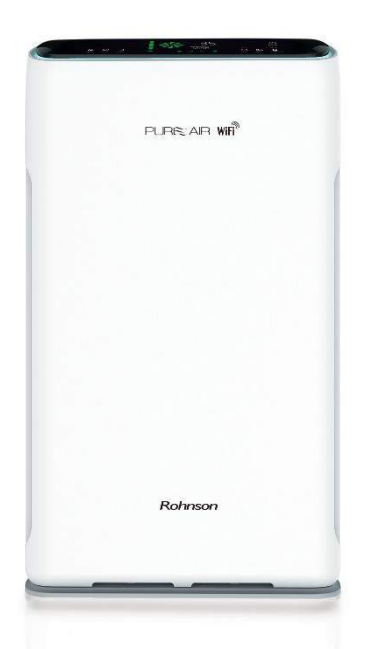

Πριν χρησιμοποιήσετε τη συσκευή, διαβάστε το εγχειρίδιο του χρήστη. Χρησιμοποιήστε τη συσκευή μόνο όπως περιγράφεται σε αυτό το εγχειρίδιο. **Φυλάξτε τις οδηγίες για μελλοντική χρήση.** 

### ΣΗΜΑΝΤΙΚΕΣ ΟΔΗΓΙΕΣ ΑΣΦΑΛΕΙΑΣ ΔΙΑΒΑΣΤΕ ΠΡΟΣΕΚΤΙΚΑ ΓΙΑ ΑΣΦΑΛΗ ΧΡΗΣΗ

Αυτή η συσκευή μπορεί να χρησιμοποιηθεί από παιδιά ηλικίας 8 ετών και άνω και άτομα με μειωμένες σωματικές, αισθητηριακές ή διανοητικές ικανότητες ή έλλειψη εμπειρίας και γνώσης, εκτός και αν επιβλέπονται ή έχουν λάβει οδηγίες που αφορούν τη σωστή χρήση της συσκευής με ασφαλή τρόπο και κατανοούν τους κινδύνους που εμπλέκονται. Καθαρισμός και συντήρηση που εκτελούνται από το χρήστη δεν μπορούν να συμμετάσχουν παιδιά, εκτός εάν είναι ηλικίας άνω των 8 ετών και υπό την επίβλεψη. Η συσκευή και το καλώδιο τροφοδοσίας του φυλάσσεται μακριά από παιδιά κάτω των 8 ετών. Τα παιδιά δεν πρέπει να παίζουν με τη συσκευή.

Η συσκευή δεν πρέπει να εκτίθεται σε άμεσο ηλιακό φως ηλιοφάνεια, διαφορετικά μπορεί να προκληθεί παραμόρφωση ή αλλαγή χρώματος στην επιφάνεια της συσκευής.

Εγκαταστήστε τουλάχιστον 1 μέτρο μακριά από συσκευές Όπως πχ. τηλεόραση, ραδιόφωνο, κ.λπ.

Τοποθετήστε έτσι ώστε να υπάρχει ελάχιστη απόσταση 30 cm από τοίχους, έπιπλα και άλλα παρόμοια.

Η καλύτερη θέση για την συσκευή είναι στο πάτωμα, λόγω ότι η σκόνη, γύρη και άλλες ουσίες βρίσκονται συνήθως στο πάτωμα.

Μην τοποθετείτε αντικείμενα πάνω στη συσκευή, δηλαδή, μεταλλικά αντικείμενα, κλπ

Σε κάθε περίπτωση, μην τοποθετείτε αντικείμενα στην είσοδο του αέρα / εξόδου.

Μην καλύπτετε τη συσκευή κατά τη λειτουργία, θα μπορούσε να θα καταστραφεί.

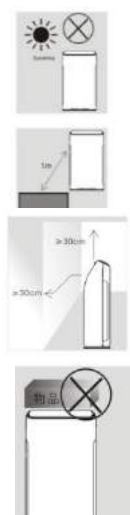

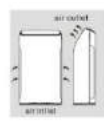

Όλες οι επισκευές και οι προσαρμογές στην συσκευή θα πρέπει να πραγματοποιούνται μόνο από μόνο Εξουσιοδοτημένο Service. Μην αποσυνδέετε τη συσκευή από την πρίζα τραβώντας το καλώδιο δικτύου - υπάρχει κίνδυνος βλάβης στο δίκτυο καλωδιακή / ρεύματος.

Αποφύγετε οποιαδήποτε διείσδυση υγρού μέσα στη συσκευή.

Η μονάδα αυτή δεν λειτουργεί ως ηλεκτρική σκούπα ή ως απορροφητήρας κατά το μαγείρεμα.

Αυτή η συσκευή δεν πρέπει να χρησιμοποιείται κοντά σε φυσικό αέριο, σόμπες, θερμάστρες, κλπ

Μην χρησιμοποιείτε αυτή τη συσκευή σε χώρους με πολύ υψηλή θερμοκρασία ή υγρασία (μπάνιο, κουζίνα, κ.λπ.).

Τα παιδιά δεν θα πρέπει να είναι σε θέση να παίξουν με το τηλεχειριστήριο ελέγχου.

Συσκευή με φθαρμένο ηλεκτρικό καλώδιο / ηλεκτρική πρίζα απαγορεύεται να χρησιμοποιηθεί

Εάν το καλώδιο τροφοδοσίας έχει υποστεί ζημιά, πρέπει να αντικατασταθεί από Εξουσιοδοτημένο Service.

Τοποθετήστε τη συσκευή σε μια επίπεδη, σταθερή επιφάνεια. Αυτό θα αποτρέψει ενδεχόμενη ανατροπή του.

3

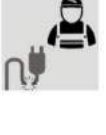

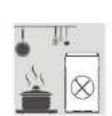

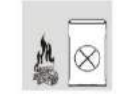

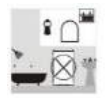

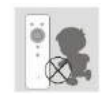

Πριν συνδέσετε τη συσκευή σε μια πρίζα, βεβαιωθείτε ότι η τάση που αναγράφεται στις προδιαγραφές της συσκευής συμφωνεί με την ηλεκτρική τάση στην πρίζα.

Τοποθετήστε τη συσκευή με μια σωστά γειωμένη πρίζα.

#### **Ραδιοεξοπλισμός**

Οι ζώνες συχνοτήτων στις οποίες λειτουργεί ο ραδιοεξοπλισμός είναι 2,4 GHz και η μέγιστη ραδιοτηλεοπτική ισχύς είναι 20dBm max.

#### ΠΕΡΙΓΡΑΦΗ ΔΙΑΤΑΞΗΣ

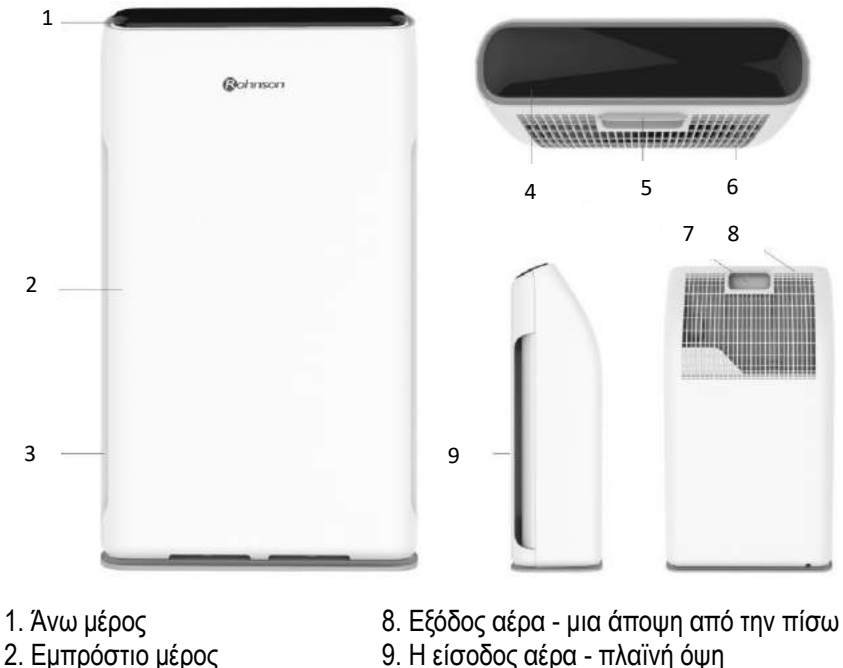

- 3. Είσοδος αέρα
- 4. Πίνακας ελέγχου
- 5. Λαβή μεταφοράς
- 6. Έξοδος αέρα

9. Η είσοδος αέρα - πλαϊνή όψη

7. Λαβή μεταφοράς - μια άποψη από την πίσω

**Σημείωση:** Η συσκευή είναι εξοπλισμένη με σύστημα ασφαλείας - δηλ. η συσκευή απενεργοποιείτε σε περίπτωση ανατροπής, ακόμη και αν η συσκευή ανυψωθεί από το έδαφος όταν είναι σε λειτουργία.

### ΠΡΙΝ ΑΠΟ ΤΗΝ ΠΡΩΤΗ ΧΡΗΣΗ - Εγκατάσταση φίλτρων

Ανοίξτε το μπροστινό μέρος του μηχανήματος.

Αφαιρέστε το φίλτρο και αφαιρέστε τυχόν υλικά συσκευασίας.

Αφαιρέστε τα υλικά συσκευασίας για να τα εγκαταστήσετε στη συσκευή με την παρακάτω σειρά:

Προσοχή: η θέση πρέπει να είναι ακριβώς όπως φαίνεται παρακάτω.

Τοποθετήστε το φίλτρο αρ. 3 **Αντιβακτηριακό και ΗΕΡΑ Φίλτρο** στη συσκευή, σύμφωνα με την εικόνα.

Αυτά τα φίλτρα χρησιμοποιούνται για την αφαίρεση αερομετα¢ σκόνης, ακάρεα, μικρόβια, μύκητες,

αλλεργιογόνα και βακτήρια.

Η διάρκεια ζωής του φίλτρου είναι 1 έτος.

Τοποθετήστε το φίλτρο αρ. 2 **Φίλτρο φορμαλδεΰδης** και Cold Catalyst στη συσκευή, σύμφωνα με την εικόνα. Το φίλτρο αυτό αφαιρεί καπνό τσιγάρου, μυρωδιές από την κουζίνα, αφαιρεί φορμαλδεΰδη -μια ουσία που βρίσκεται σε έπιπλα,Τηλεόραση, χαλιά κλπ Η διάρκεια ζωής του φίλτρου είναι 1 έτος.

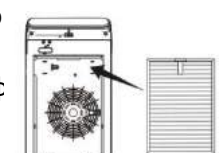

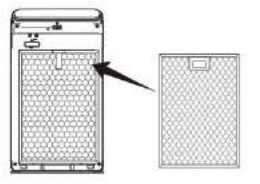

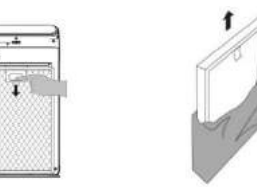

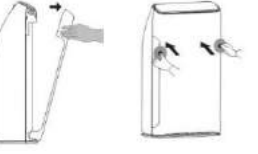

### Αλουμινένιο κάλυμμα φίλτρου

Τοποθετήστε το στη συσκευή, σύμφωνα με την εικόνα. Αυτό το φίλτρο χρησιμοποιείται για να απομακρύνετε τη σκόνη,τα μαλλιά,τρίχες και τα παρόμοια. Η διάρκεια ζωής του φίλτρου είναι δύο έτη.

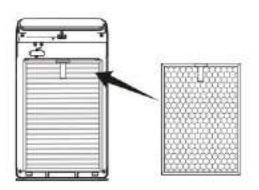

# Πλήκτρα Ελέγχου

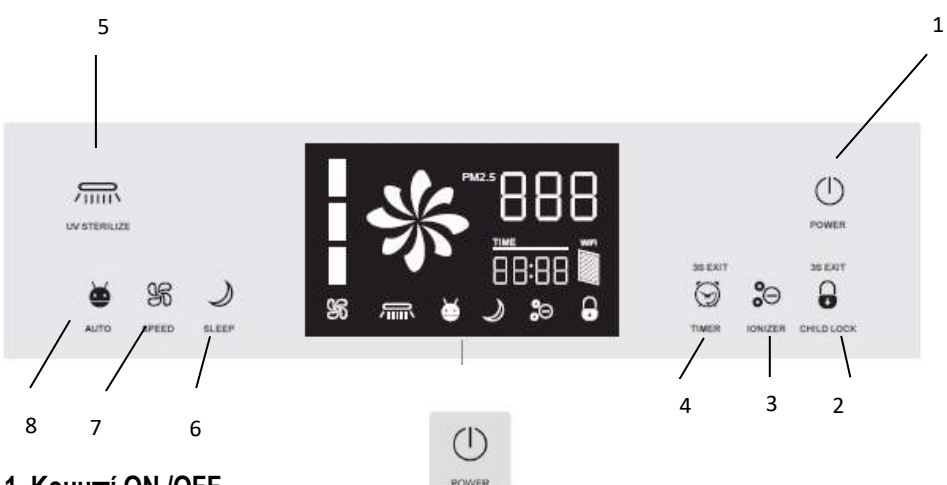

#### 1. Κουμπί ΟΝ /OFF

Αυτό το κουμπί χρησιμοποιείται για την ενεργοποίηση και απενεργοποίηση **Σημείωση:** Η συσκευή δεν ενεργοποιείται, όταν δεν έχει εγκατασταθεί σωστά το μπροστινό μέρος-καπάκι.

#### 2. Κουμπί κλειδώματος

Πατήστε αυτό το κουμπί για να κλειδώσει ο πίνακας ελέγχου. Για να απενεργοποιήσετε το κλείδωμα για παιδιά κρατήστε πατημένο αυτό το κουμπί για 3 δευτερόλεπτα.

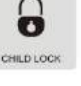

### "Ιονιστής"

Μπορείτε να ενεργοποιήσετε / απενεργοποιήσετε με αυτό το κουμπί.

### 4. Κουμπί TIMER

Ο χρονοδιακόπτης μπορεί να ρυθμιστεί σε ένα μέγιστο 12 ωρών. Κάθε πάτημα αυξάνει / μειώνει το χρόνο εκτέλεσης των 30 λεπτών. Για να απενεργοποιήσετε το χρονοδιακόπτη, πιέστε αυτό το κουμπί για 3 δευτερόλεπτα.

### 5. UV ΑΚΤΙΝΟΒΟΛΙΑ

Ενεργοποίηση / απενεργοποίηση αυτής της λειτουργίας.

#### 6. Sleep

Η λειτουργία -SLEEP- χρησιμοποιείται έτσι ώστε να μην εμποδίζει τον ύπνο.

Ο ανεμιστήρας λειτουργεί στην αργή ταχύτητα. Η λειτουργία χρονοδ μπορεί να χρησιμοποιηθεί σε αυτή τη λειτουργία.

Η συσκευή μεταβαίνει σε «κατάσταση αναμονής» μετά την επιλογή της λειτουργίας. Πατήστε οποιοδήποτε κουμπί για να ακυρώσετε τη λειτουργία SLEEP.

### 7. Ταχύτητα Ανεμιστήρα

Αυτή η μονάδα διαθέτει 3 ταχύτητες ανεμιστήρα: χαμηλή, μεσαία, υψηλή.

### 8. "AUTO"

Η λειτουργία αυτή προσαρμόζει τη λειτουργία της συσκευής στην τρέχουσα ρύπανση του περιβάλλοντος.

Για να μάθετε πόσο καιρό η συσκευή είναι σε λειτουργία χωρίς την αλλαγή των φίλτρων καθαρισμού, πατήστε το Κουμπί κλειδώματος για 5 δευτερόλεπτα. Οι πληροφορίες εμφανίζονται στην οθόνη και θα εξαφανιστούν μετά από 3 δευτερόλεπτα.

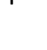

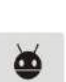

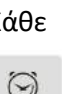

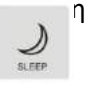

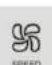

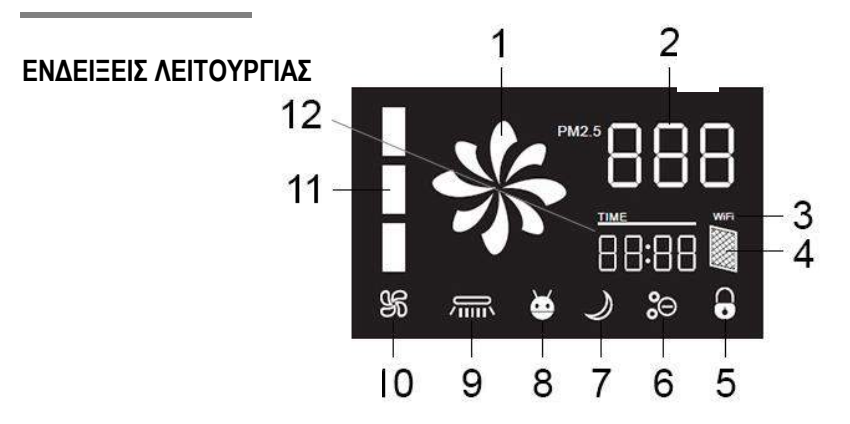

 Η ενδεικτική λυχνία:

Πράσινο - Καλή ποιότητα αέρα Πορτοκαλί - Υποβαθμισμένη ποιότητα του αέρα Κόκκινο - Κακή ποιότητα του αέρα

- Τιμές ατμοσφαιρικής ρύπανσης: 0-60 PM2.5 - Καλή ποιότητα του αέρα. 60-150 PM2.5 - Μέση ρύπανση. 150 ή περισσότερο - Υψηλή ρύπανση.
- 3. Ένδειξη Wi-Fi
- 4. Αντικάσταση φίλτρων
- 5. Φωτεινή ένδειξη λειτουργίας Κλειδώματος
- 6. Φωτεινή ένδειξη λειτουργίας **Ιονιστή**
- 7. Φωτεινή ένδειξη λειτουργίας **SLEEP**
- 8. Φωτεινή ένδειξη λειτουργίας "ΑUTO"

Σημείωση: Συμπεριλαμβάνεται στη συσκευασία και ένα τηλεχειριστήριο.

### WiFi

Με τη συσκευή σε κατάσταση αναμονής, πατήστε το κουμπί ΙΟΝΙΖΕR και το εικονίδιο WIFI θα αναβοσβήνει για να ξεκινήσετε την σύνδεση με την εφαρμογή Rohnson

- 9. Ένδειξη λειτουργίας UV
- 10. Ένδειξη λειτουργίας ανεμιστήρα

R

- 11. Ένδειξη ταχύτητας ανεμιστήρα
- 12. Ένδειξη χρόνου

#### ΡΥΘΜΙΣΗ ΤΟΥ ΡΟΛΟΓΙΟΥ - ακολουθήστε τον παρακάτω πίνακα

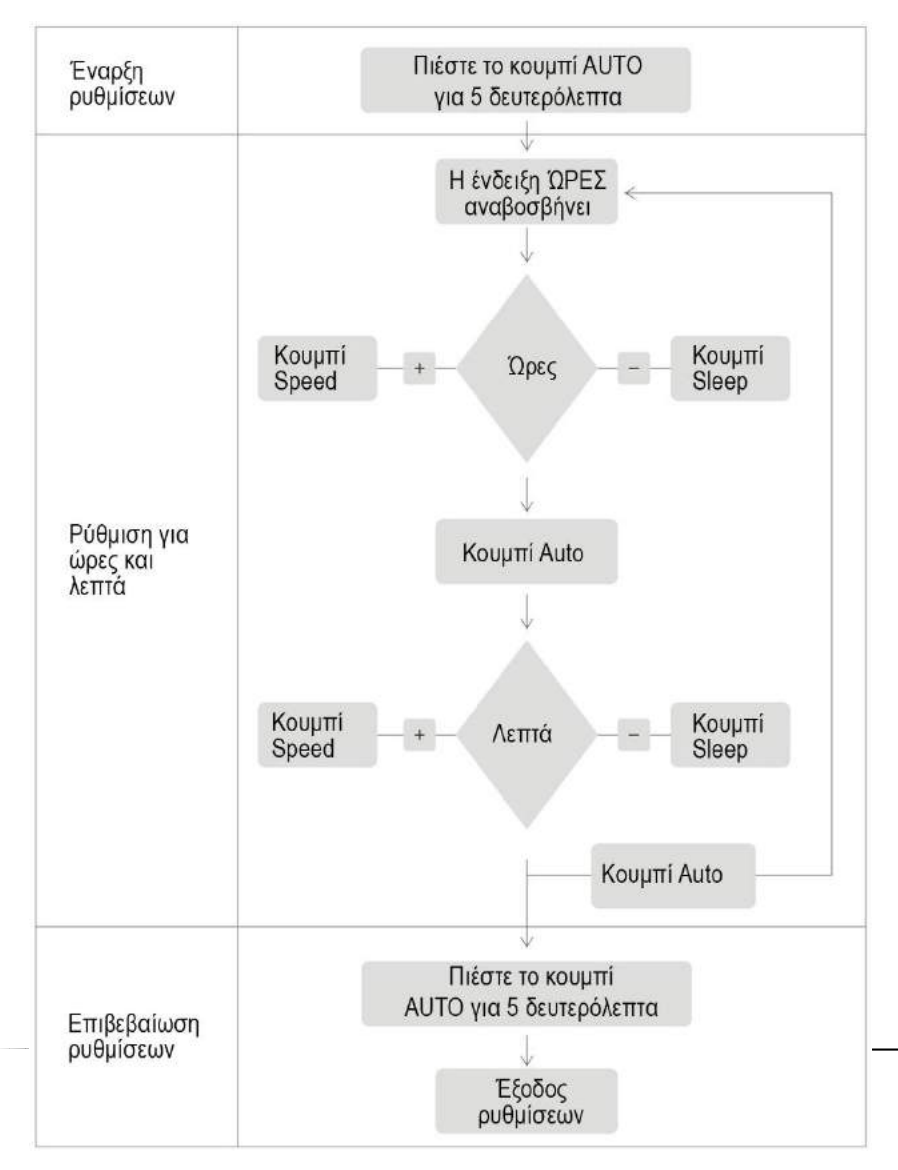

#### ΚΑΘΑΡΙΣΜΟΣ ΚΑΙ ΣΥΝΤΗΡΗΣΗ

Αλουμινένιο κάλυμμα φίλτρου (κάθε 15 ημέρες)

Αυτό το φίλτρο είναι κατάλληλο να το καθαρίσετε μια ηλεκτρική σκούπα,μπορεί να πλυθεί με νερό Στη συνέχεια αφήστε το να στεγνώσει σωστά.

#### Φίλτρο Φορμαλδεΰδης και Cold Catalyst (κάθε δύο μήνες)

Αυτό το φίλτρο μπορεί να καθαριστεί μόνο με ηλεκτρική σκούπα.

Σε κάθε περίπτωση, αυτό το φίλτρο ΔΕΝ πρέπει έρθει σε επαφή με νερό.

Αντιβακτηριακό και ΗΕΡΑ Φίλτρο (κάθε δύο μήνες),

Αυτό το φίλτρο μπορεί να καθαριστεί μόνο με ηλεκτρική σκούπα.

Σε κάθε περίπτωση, αυτό το φίλτρο ΔΕΝ πρέπει έρθει σε επαφή με νερό.

ΚΑΘΑΡΙΣΜΟΣ ΑΙΣΘΗΤΗΡΑ Ιονιστή – (μία φορά το μήνα)

Αυτός ο αισθητήρας βρίσκεται στην πίσω πλευρά, επάνω αριστερά στο πλέγμα. Καθαρίστε τους δύο αισθητήρες, μέσω ούρτσας(πινέλο), η οποία αποτελεί μέρος της συσκευασία.

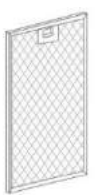

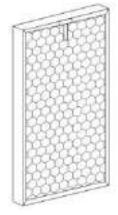

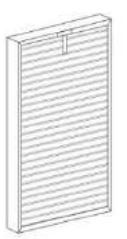

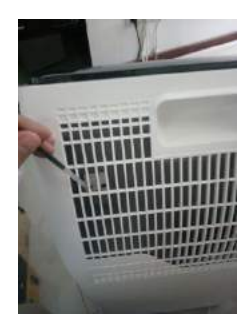

**ΣΗΜΕΙΩΣΗ:** Η συσκευή έχει ένδειξη υπενθύμισης αλλαγής φίλτρου. Αυτό πραγματοποιείται σε 1500 ώρες. Όταν ανάψει η ένδειξη "Αλλαγή" στην οθόνη, αντικαταστήστε το φίλτρο 2 και 3.

Καθαρισμός αισθητήρα για τα αερομεταφερόμενα σωματίδια (κάθε 2 μήνες)

• Αυτός ο αισθητήρας βρίσκεται στο μπροστινό μέρος της συσκευής.

 Αφαιρέστε το μπροστινό κάλυμμα, ο αισθητήρας βρίσκεται στην επάνω αριστερή γωνία, δείτε την εικόνα - Καθαρίστε τον αισθητήρα με ένα στεγνό βαμβακερό πανί - δείτε την εικόνα.

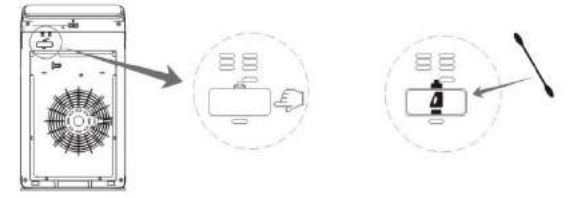

#### ΑΝΤΙΚΑΤΑΣΤΑΣΗ ΦΙΛΤΡΩΝ

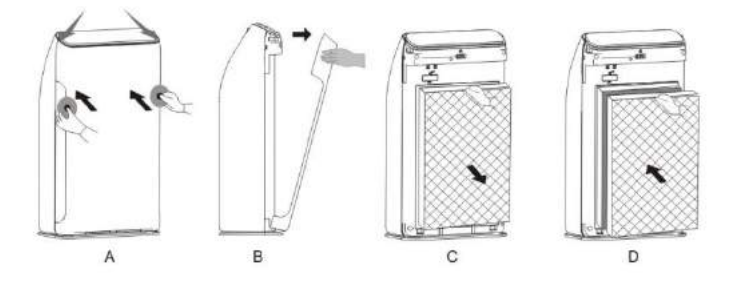

- Α. Ανοίξτε το μπροστινό καπάκι.
- Β. Αφαιρέστε την πρόσοψη.
- Γ. Αφαιρέστε όλα τα φίλτρα διαδοχικά.
- Δ. Βάλτε τα νέα φίλτρα στη συσκευή με τη σωστή σειρά.

### ΚΑΘΑΡΙΣΜΟΣ ΚΑΙ ΣΥΝΤΗΡΗΣΗ - περισσότερες πληροφορίες

- Καθαρίστε την επιφάνεια της μονάδας με ένα υγρό πανί.
- Μην χρησιμοποιείτε καθαριστικά, διαλυτικά, κλπ

Αυτό θα μπορούσε να προκαλέσει βλάβη στη συσκευή.

• Φυλάξτε τη συσκευή σε ξηρό μέρος.

#### Αντικατάσταση λάμπας UV

Μία φορά κάθε δύο με τρία χρόνια - ανάλογα με το χρόνο χρήσης της συσκευής και την ατμοσφαιρική ρύπανση.

Η λάμπα UV βρίσκεται στο μπροστινό μέρος της συσκευής, για την αντικαταστήσετε πρέπει πρώτα να αφαιρέστε τα φίλτρα. Έτσι, μπορείτε να εντοπίσετε την UV λάμπα (δείτε την εικόνα)

Στην αριστερή πλευρά με το χέρι σας πιέστε τον λαμπτήρα για να απελευθέρωθεί. Προσπαθήστε να τοποθετήσετε όσα περισσότερα δάχτυλα κάτω από τη λάμπα και πιέστε προς τα έξω για να την απελευθερώσετε. (δείτε την εικόνα)

Οταν απελευθερώσετε το αριστερό μέρος της λάμπας τραβήξτε την προσεκτικά έξω από την υποδοχή (επαφές) στη δεξιά πλευρά. (δείτε την εικόνα)

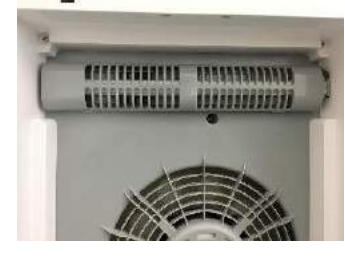

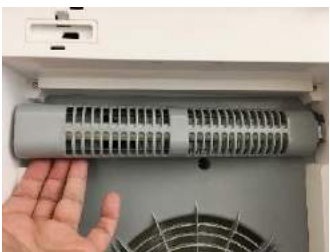

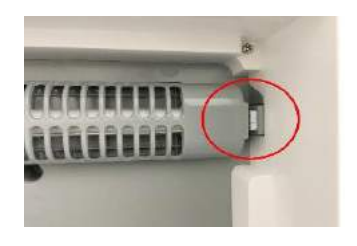

### Τοποθετήστε μία νέα λάμπα UV ως εξής:

Τοποθετήστε το δεξί τμήμα της λάμπα μέσα στις υποδοχές (να επικοινωνήσουν) τραβώντας προς τα αριστερά.

Η λάμπα UV θα πρέπει να κουμπώσει στην πλαστική υποδοχή (δείτε την εικόνα)

ηχητικό κλικ. Η λάμπα UV πρέπει να τοποθετηθεί και να παραμένει ακίνητη μέσα στην πλαστική θέση (δείτε την εικόνα)

Η σωστή τοποθέτηση συνοδεύεται από ένα

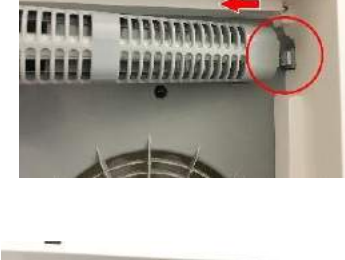

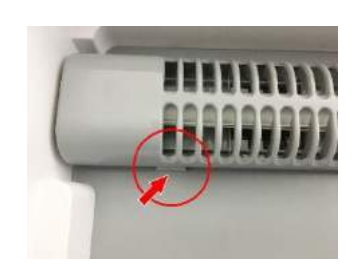

| Πρόβλημα                                                                                       | Αιτία                                                                                                    | Λύση                                                                                                    |
|------------------------------------------------------------------------------------------------|----------------------------------------------------------------------------------------------------|----------------------------------------------------------------------------------------------------|
| Η συσκευή δεν ενεργοποιείται,<br>ο πίνακας ελέγχου δεν<br>ανταποκρίνεται.                      | <ul> <li>Η μονάδα είναι<br/>συνδεδεμένη στην<br/>πρίζα;</li> <li>Το εμπρός πάνελ<br/>έχει τοποθετηθεί<br/>σωστά;</li> <li>Είναι σε λειτουργία<br/>κλειδώματος;</li> <li>Η συσκευή είναι<br/>τοποθετημένη σε<br/>σωστή επίπεδη<br/>επιφάνεια;</li> </ul> | <ul> <li>Συνδέστε τη μονάδα<br/>στην πρίζα.</li> <li>Συνδέστε το πάνελ<br/>σωστά.</li> <li>Αν το σύμβολο<br/>ΚΛΕΙΔΩΜΑ<br/>εμφανίζεται κρατήστε<br/>για πέντε<br/>δευτερόλεπτα για να<br/>απενεργοποιήσετε τη<br/>λειτουργία.</li> <li>Τοποθετήστε τη<br/>μονάδα σε ένα<br/>κατάλληλο μέρος.</li> </ul> |
| Ασυνήθιστοι θόρυβοι.                                                                           | -Η γεννήτρια ιόντων είναι γεμάτη<br>σκόνη;                                                                                                    | - Καθαρίστε.                                                                                                    |
| Η συσκευή εκπέμπει μια<br>δυσάρεστη οσμή.                                                      | - Το φίλτρο έχει<br>βουλώσει;<br>- Τα φίλτρα δεν έχουν<br>αλλάξει για μεγάλο<br>χρονικό διάστημα;                                                                                                    | Καθαρίστε.<br>- Αντικαταστήστε τα<br>φίλτρα                                                                                                    |
| Η συσκευή λειτουργεί για<br>μεγάλο χρονικό διάστημα, αλλά<br>χωρίς το επιθυμητό<br>αποτέλεσμα. | - Έχετε αφαιρέσει το<br>υλικό συσκευασίας<br>των φίλτρων;<br>- Τα φίλτρα έχουν<br>εγκατασταθεί στη<br>σωστή σειρά;                                                                                                    | Αφαιρέστε τα υλικά<br>συσκευασίας.<br>- Τοποθετήστε τα<br>φίλτρα στη σωστή<br>σειρά.                                                                                                    |
| Μήνυμα οθόνης Ενδείξεις "F1"<br>ή "F2".                                                        |                                                                                                    | <ul> <li>Απενεργοποιήστε<br/>αμέσως, αποσυνδέστε<br/>το φις από την πρίζα.<br/>Καλέστε στο<br/>εξουσιοδοτημένο<br/>τμήμα service.</li> </ul>                                                                                                    |

### ΠΙΝΑΚΑΣ ΕΠΙΛΥΣΗΣ ΠΡΟΒΛΗΜΑΤΩΝ

### ΔΗΛΩΣΗ ΣΥΜΜΟΡΦΩΣΗΣ

#### GR : ΑΠΛΟΥΣΤΕΥΜΕΝΗ ΔΗΛΩΣΗ ΣΥΜΜΟΡΦΩΣΗΣ ΕΕ

Με την παρούσα ο/η Guangzhou Olansi Water Treatment Equipment Co.,Ltd δηλώνει ότι ο ραδιοεξοπλισμός του R-9700 Pure Air Wi-Fi πληροί την οδηγία 2014/53/EE. Το πλήρες κείμενο της δήλωσης συμμόρφωσης EE διατίθεται στην ακόλουθη ιστοσελίδα στο διαδίκτυο: <u>www.vassilias.gr</u>

### ΤΕΧΝΙΚΑ ΧΑΡΑΚΤΗΡΙΣΤΙΚΑ WIFI

Πρότυπο:IEEE 802.11b/g/n Τύπος κεραίας: PCB antenna Συχνότητα:WIFI: 2.4G Μέγιστη μεταδιδόμενη ισχύς: 20 dBm max Μέγ. θερμοκρασία λειτουργίας: :-20°C~85°C Υγρασία λειτουργίας:10%~85% Ισχύς εισόδου: DC 3V-3.6V

Kατασκευαστής : Guangzhou Olansi Water Treatment Equipment Co.,Ltd.5 FLOOR.,C5 BLDG,GAOSHA INDUSTRY,ZHONGCUN,PANYU DISTRICT,GUANGZHOU 511495 CHINA TEL: (86)20 39906061 www.olansiglobal.com

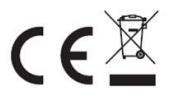

#### ΠΡΟΕΙΔΟΠΟΙΗΣΕΙΣ ΓΙΑ ΤΗ ΣΩΣΤΗ ΔΙΑΘΕΣΗ ΤΟΥ ΠΡΟΪΟΝΤΟΣ ΣΥΜΦΩΝΑ ΜΕ ΤΗΝ ΕΥΡΩΠΑΪΚΗ ΟΔΗΓΙΑ 2002/96/ΕΚ

Στο τέλος της ωφέλιμης ζωής του, το προϊόν δεν πρέπει να διατίθεται με τα αστικά απορρίμματα.

Μπορεί να διατεθεί σε ειδικά κέντρα διαφοροποιημένης συλλογής που ορίζουν οι δημοτικές αρχές, ή στις αντιπροσωπείες που παρέχουν αυτήν την υπηρεσία. Η διαφοροποιημένη διάθεση μίας ηλεκτρικής συσκευής επιτρέπει την αποφυγή πιθανών αρνητικών συνεπειών για το περιβάλλον και την υγεία από την ακατάλληλη διάθεση καθώς και την ανακύκλωση υλικών από τα οποία αποτελείται ώστε να επιτυγχάνεται σημαντική εξοικονόμηση ενέργειας και πόρων. Για την επισήμανση της υποχρεωτικής χωριστής διάθεσης, το προϊόν φέρει το σήμα του διαγραμμένου τροχοφόρου κάδου απορριμμάτων.

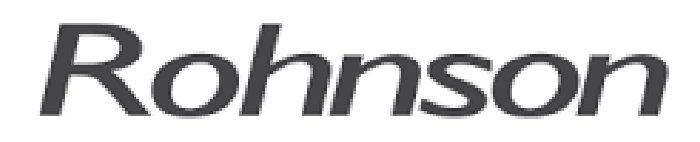

### ΟΔΗΓΙΕΣ ΧΡΗΣΗΣ ΓΙΑ ΤΗΝ ΕΦΑΡΜΟΓΗ

### ΑΣΥΡΜΑΤΗΣ ΣΥΝΔΕΣΗΣ

### R-9700 Pure Air Wi-fi

Καθαριστής Αέρα

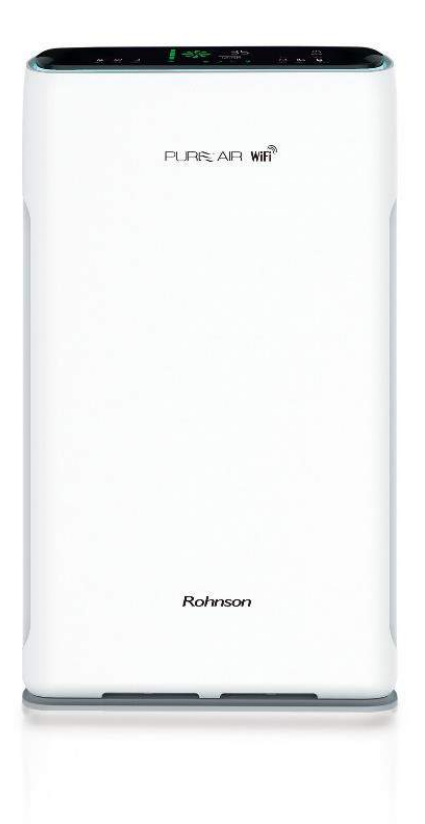

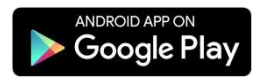

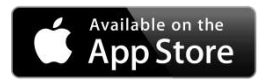

# ΟΔΗΓΙΕΣ ΧΡΗΣΗΣ

ΕΥΧΑΡΙΣΤΟΥΜΕ ΠΟΥ ΕΠΙΛΕΞΑΤΕ ΤΟΝ ΣΥΓΚΕΚΡΙΜΕΝΟ ΑΦΥΓΡΑΝΤΗΡΑ.

ΠΡΙΝ ΑΠΟ ΤΗ ΧΡΗΣΗ ΤΟΥ, ΔΙΑΒΑΣΤΕ ΕΠΙΜΕΛΩΣ ΤΙΣ ΟΔΗΓΙΕΣ ΧΡΗΣΗΣ.

## ΔΗΛΩΣΗ ΣΥΜΜΟΡΦΩΣΗΣ

GR : ΑΠΛΟΥΣΤΕΥΜΕΝΗ ΔΗΛΩΣΗ ΣΥΜΜΟΡΦΩΣΗΣ ΕΕ

Με την παρούσα ο /η Guangzhou Olansi Water Treatment Equipment Co. ,Ltd δηλώνει ότι ο ραδιοεξοπλισμός του R-9700 Pure Air Wi-Fi πληροί την οδηγία 2014/53/EE. Το πλήρες κείμενο της δήλωσης συμμόρφωσης ΕΕ διατίθεται στην ακόλουθη ιστοσελίδα στο διαδίκτυο: <u>www.vassilias.gr</u>

# Σημαντικές Προφυλάξεις

Η συσκευή είναι συμβατή μόνο με λογισμικά συστήματα: IOS και Android. Οι εκδόσεις λογισμικού που είναι αποδεκτές είναι IOS 9.0 και πάνω και Android5 και πάνω)

**Αποποίηση ευθυνών:** Λόγω των ειδικών περιπτώσεως κατά τη διάρκεια της χρήσης της εφαρμογής, δηλώνουμε ρητά τα παρακάτω:

# Δεν είναι όλα τα συστήματα Android και IOS συμβατά με τηνεφαρμογή. Δεν φέρουμε ουδεμία ευθύνη για οποιοδήποτε θέμα ως αποτέλεσμα ασυμβατότητας.

2. Συνίσταται η κρυπτογράφηση WPA-PSK / WPA2-PSK.

3. Η κάμερα του κινητού πρέπει να είναι 5 megapixel ή μεγαλύτερη ώστε να διασφαλίζεται η σωστή ανάγνωση του κωδικού QR.

4. Λόγω των διαφορετικών συνθηκών του δικτύου, μερικές φορές, ο χρόνος του ενός αιτήματος μπορεί να λήξει, ως εκ τούτου είναι αναγκαίο να κάνουμε και πάλι τη διαμόρφωση του δικτύου.

5. Λόγω των διαφορετικών συνθηκών του δικτύου, μερικές φορές, ο χρόνος της διαδικασίας ελέγχου και εγκατάστασης της εφαρμογής μπορεί να λήξει. Σε αυτήν τηνπερίπτωση, μην προβληματιστείτε, ακολουθήστε τις οδηγίες εγκατάστασης και προσπαθήστε ξανά.

**Προσοχή:** Είναι απαραίτητο να αποκλείσετε οποιοδήποτε άλλο ασύρματο δίκτυο και να βεβαιωθείτε ότι η συσκευή του κινητού τηλεφώνου ή tablet έχει συνδεθεί με το δίκτυο το οποίο θέλετε να ρυθμίσετε. Επιπλέον βεβαιωθείτε ότι η σύνδεση Wi-Fi της συσκευής σας δουλεύει σωστά και ότι μπορεί να επανασυνδεθεί στο δίκτυο σας αυτόματα.

### ΣΗΜΑΝΤΙΚΗ ΣΗΜΕΙΩΣΗ

Κατά την πρώτη εγκατάσταση με το τοπικό ασύρματο δίκτυο Wi-Fi του χώρου συνίσταται τόσο η συσκευή όσο και το κινητό τηλέφωνο ή tablet που θα χρησιμοποιήσετε να βρίσκονται σε απόσταση λιγότερη του ενός (1) μέτρου από το μόντεμ-router. Μετά την εγκατάσταση μπορείτε να τοποθετήστε την συσκευή του σε μια απόσταση έως 50 μέτρων από το μόντεμ-router. Η απόσταση αυτή μπορεί να επηρεάζεται από διαφορετικές συνθήκες στον χώρο τοποθέτησης της συσκευής αλλά και από την εμβέλεια του ασύρματου δικτύου που χρησιμοποιείται.

### ΕΝΗΜΕΡΩΣΗ

Η εταιρεία Βασιλήας Α.Ε δεν φέρει καμία ευθύνη για προβλήματα τα οποίαέχουν προκληθεί από την σύνδεση Internet, το Wi-Fi router ή άλλες έξυπνες συσκευές. Παρακαλείσθε να επικοινωνήσετε με τον πάροχο για περαιτέρω βοήθεια.

# Λήψη και εγκατάσταση της εφαρμογής

Ως χρήστες συσκευών Android και IOS αναζητήστε την εφαρμογή στο Google Play ή APP Store αντίστοιχα πληκτρολογώντας **Rohnson** στο πεδίο αναζήτησης.

**Σημείωση:** Η γλώσσα της εφαρμογής (Ελληνικά ή Αγγλικά ) προσαρμόζεται ανάλογα με την γλώσσα της τηλεφωνικής συσκευής ή tabletπου είναι εγκατεστημένη στη συσκευή σας.

<u>Προσοχή</u>: Παρακαλούμε βεβαιωθείτε ότι η συσκευή σας είναι συνδεδεμένη με Wi-Firouter. Επίσης, ότι το Wi-Firouter έχει ήδη συνδεθεί με το Internet πριν προχωρήσετε στην εγγραφή του χρήστη.

<u>Ενημέρωση</u> : Η εταιρεία Βασιληάς Α.Ε σεβόμενη τα προσωπικά δεδομένα του χρήστη δηλώνει ρητά ότι δεν θα χρησιμοποιήσει για κανένα διαφημιστικό λόγο ή για οποιοδήποτε άλλο λόγο τα προσωπικά στοιχεία του χρήστη χωρίς την εκ τον προτέρων έγγραφη συγκατάθεση του.

# Ένδειξη δικτύου στον πίνακα ελέγχου

Απαραίτητη προϋπόθεση για να ολοκληρώσουμε την διαδικασία σύνδεσης του καθαριστή αέρα με το τοπικό δίκτυο Wi-Fi και την εφαρμογή **Rohnson** είναι να θέσετε την φωτεινή ένδειξη δικτύου WIFI στον πίνακα ελέγχου έτσι ώστε να αναβοσβήνει πολύ γρήγορα (δύο φορές το δευτερόλεπτο).

### WiFi

Με τη συσκευή σε κατάσταση αναμονής, πατήστε το κουμπί **ΙΟΝΙΖΕR** και το εικονίδιο WIFI θα αναβοσβήνει για να ξεκινήσετε την σύνδεση με την εφαρμογή Rohnson

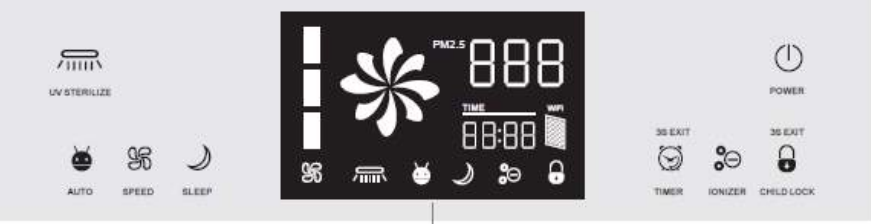

Παρακαλούμε ακολουθήστε τα παρακάτω βήματα :

- 1. Τοποθετήστε το φίς παροχής ρεύματος στην πρίζα
- 2. Η φωτεινή ένδειξη δικτύου θα αναβοσβήνει

WiFi

- 3. Κρατήστε πατημένο για περισσότερα από 3 με 5 δευτερόλεπτα μέχρι να ακούσετε το χαρακτηριστικό ήχο ΜΠΙΠ το πλήκτρο αφής IONIZER στον πίνακα ελέγχου της συσκευής.
- Ελέγξτε ότι η φωτεινή ένδειξη δικτύου αναβοσβήνει πολύ γρήγορα (δύο φορές το δευτερόλεπτο) και ξεκινήστε άμεσα την διαδικασία
   Προσθήκη της συσκευής όπως περιγράφεται παρακάτω.

### Σημείωση

Εάν βλέπετε την φωτεινή ένδειξη να αναβοσβήνει αργά (μία φοράκάθε τρία δευτερόλεπτα) ακολουθήστε την παραπάνω διαδικασία και κρατήστε πατημένο για περισσότερα από 3 με 5 δευτερόλεπτα μέχρι να ακούσετε το χαρακτηριστικό ήχο ΜΠΙΠ το πλήκτρο αφής IONIZER στον πίνακα ελέγχου της συσκευής

# 1. Διαδικασία προσθήκης συσκευής και σύνδεσης δικτύου

Ολοκληρώνοντας την εγγραφή του αρχικού χρήστη στην εφαρμογή, συνεχίζουμε με τη διαδικασία προσθήκης της συσκευής με την εφαρμογή και τη σύνδεση της με το τοπικό δίκτυο Wi-Fi.

Στην αρχική οθόνη επιλέγουμε είτε την επιλογή **Προσθήκη** είτε το σύμβολο+ επάνω δεξιά στην οθόνη μας (Εικόνα 1).

Ελέγξτε<u>ΞΑΝΑ</u>ότι η ένδειξη δικτύου αναβοσβήνει πολύ γρήγορα (δύο φορές το δευτερόλεπτο) και επιλέξτε **Η ένδειξη αναβοσβήνει πολύ γρήγορα** (Εικόνα 2). Επίσης μέσω της εφαρμογής μπορείτε να βρείτε οδηγίες για το πώς να ορίσετε την ένδειξη δικτύου να αναβοσβήνει πολύ γρήγορα (δύο φορές το δευτερόλεπτο) επιλέγοντας στην οθόνη μας **Οδηγίες για την ένδειξη** είτε επάνω δεξιά **Λειτουργίες** 

<u>Προσοχή</u>: Παρακαλούμε βεβαιωθείτε ότι η συσκευή σας είναι συνδεδεμένη με το τοπικό Wi-Firouter. Επίσης, ότι το Wi-Firouter έχει ήδη συνδεθεί με το Internet πριν προχωρήσετε στην προσθήκη της συσκευής.

| Λειτουργιες                         | Προσθήκη                                   | ÷ | +   |              |                               | Genius WiFi ~                |
|-------------------------------------|--------------------------------------------|---|-----|--------------|-------------------------------|------------------------------|
|                                     |                                            |   |     |              | <b>Dry</b><br>Упріёрнос Уури  | 32.8 to<br>Ynaillipung Bep., |
|                                     |                                            |   | 0   | πνοδωμάτιο 1 | Σαλόνι Υ                      | Όλες οι συσκευές             |
| ιβοσβήνει πολύ<br>ίγορα             | Η ένδειξη αναβο<br>γρήγος                  |   |     | e<br>A       |                               |                              |
|                                     |                                            |   |     | \ώ προσθέστε | οτιλισμός, παρακα<br>Προσθήκη | Δεν υπάρχει ε                |
|                                     |                                            |   |     |              |                               |                              |
| α την ένδειξη                       | Οδηγίες για τη                             |   |     |              |                               |                              |
| α την ένδειξη<br>βήνει πολύ γρήγορα | <u>Οδηγίες για τη</u><br>ένδειξη αναβοσβήν | н |     |              |                               |                              |
| α την ένδειξη<br>βήνει πολύ γρήγορα | <u>Οδηγίες για τη</u><br>ένδειξη αναβοσβήν | н | pük | Прор         | TDava.                        | του κτούς μου                |

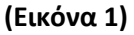

(Εικόνα 2)

Στη συνέχεια, εισάγουμε τον κωδικό Wi-Fi του τοπικού δικτύου στο αντίστοιχο πεδίο και επιλέγουμε **Επιβεβαίωση** (Εικόνα 3). Επιπλέον στην οθόνη αυτή μας δίνεται η δυνατότηταεάν αυτό δεν έχει πραγματοποιηθεί εξαρχής να επιλέξουμε το σωστό τοπικό δίκτυο Wi-Fi που θέλουμε να συνδεθούμε επιλέγοντας **Αλλαγή** δικτύου.

**ΣΗΜΑΝΤΙΚΗ ΣΗΜΕΙΩΣΗ :** Κατά την πρώτη εγκατάσταση του καθαριστή αέρα με το τοπικό ασύρματο δίκτυο Wi-Fi του χώρου συνίσταται τόσο η συσκευή του και το κινητό τηλέφωνο ή tablet που θα χρησιμοποιήσετε να βρίσκονται σε απόσταση λιγότερη του ενός (1) μέτρου από το μόντεμ-router. Μετά την εγκατάσταση μπορείτε να τοποθετήσετε τη συσκευή σε μια απόσταση έως 50 μέτρων από το μόντεμ-router. Η απόσταση αυτή μπορεί να επηρεάζεται από διαφορετικές συνθήκες στον χώρο τοποθέτησης της συσκευής αλλά και από την εμβέλεια του ασύρματου δικτύου που χρησιμοποιείται.

Η διαδικασία σύνδεσης ξεκινάει και διαρκεί ορισμένο χρονικό διάστημα μέχρι να ολοκληρωθεί στο 100% (Εικόνα 4). Η επιτυχής προσθήκη της συσκευής θα επιβεβαιωθεί σύντομα. Στην οθόνη αυτή μπορούμε είτε να επιλέξουμε να μετονομάσουμε την συσκευή με τον όνομα της αρεσκείας μας είτε να μοιραστούμε με τα υπόλοιπα μέλη της οικογένειας μας τη δυνατότητα χρήσης της συσκευής. **Σημείωση 1**: Η διαδικασία του δικαιώματος χρήσης με περισσότερα μέλη περιγράφεται σε ξεχωριστή ενότητα παρακάτω.

**Σημείωση 2**: Στην ίδια εφαρμογή μπορούμε να προσθέσουμε όσες συσκευές επιθυμούμε να διαχειριστούμε ακολουθώντας πάντα την παραπάνω διαδικασία που περιγράψαμε.

Στην συνέχεια επιλέγουμε **Ολοκληρώθηκε** για να προχωρήσουμε στην έναρξη λειτουργίας της μονάδας.

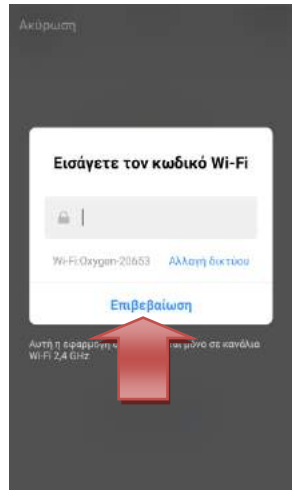

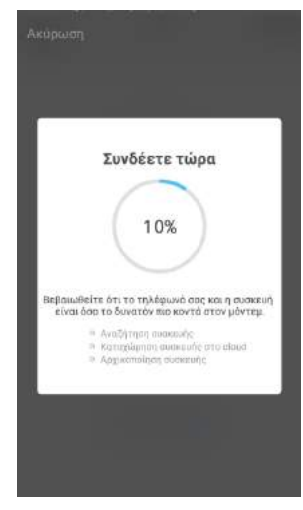

(Εικόνα 3)

(Εικόνα 4)

Στην περίπτωση που δεν ολοκληρωθεί με επιτυχία η διαδικασία προσθήκης της συσκευής θα εμφανιστεί η παρακάτω οθόνη. (Εικόνα 5). Παρακαλούμε ελέγξτε τα παρακάτω :

- Λειτουργικότητα τοπικού ασύρματου δικτύου Wi-Fi
- Σωστή επιλογή του τοπικού ασύρματου δικτύου Wi-Fi που θέλουμε να πραγματοποιηθεί η εγκατάσταση.
- Απόσταση της συσκευής του αφυγραντήρα από το routermodem(μικρότερη του ενός (1) μέτρου κατά την πρώτη εγκατάσταση )
- Απόσταση της συσκευής κινητής τηλεφωνίας ή tablet από το router- modem και την συσκευή του αφυγραντήρα

(μικρότερη του ενός (1) μέτρου κατά την πρώτη εγκατάσταση )

Ελέγξτε ότι η ένδειξη δικτύου επάνω στην συσκευή του αφυγραντήρα αναβοσβήνει πολύ γρήγορα (δύο φορές το δευτερόλεπτο) διαφορετικά ανατρέξτε ξανά στην ενότητα για την διαδικασία σωστής ρύθμισης για την ένδειξη δικτύου εμβέλειας

Αφού ολοκληρώσετε τους παραπάνω ελέγχους προσπαθήστε ξανά επιλέγοντας Ξαναδοκιμάστε έως ότου ολοκληρωθεί η διαδικασία με επιτυχία (Εικόνα 4 )

**Σημείωση** Σε κάθε περίπτωση καλέστε στη εταιρεία Βασιληάς Α.Ε για σας βοηθήσουμε εάν χρειάζεστε οποιαδήποτε συμβουλή κατά την εγκατάσταση.

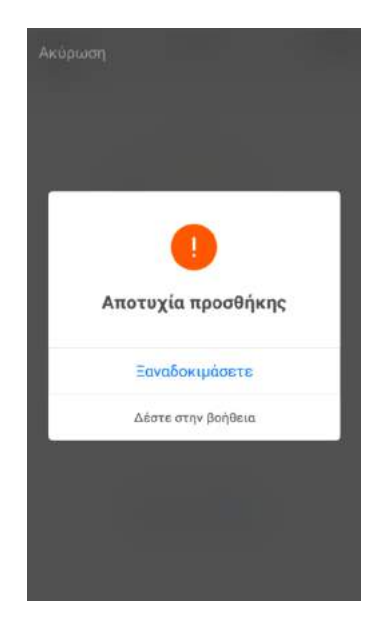

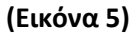

### ΣΗΜΑΝΤΙΚΗ ΣΗΜΕΙΩΣΗ

Εάν στην οθόνη εισαγωγής του κωδικού πρόσβασης δεν εμφανίζεται η ονομασία του router που θέλετε να συνδέσετε την συσκευή αρχικά ενεργοποιήστε στην συσκευή σας την επιλογή **ΘΕΣΗ ή GPS**. Στη συνέχεια ακολουθήστε τα παρακάτω βήματα τις εικόνας 14. Επιλέξτε στη συσκευής σας **Ρυθμίσεις –Εφαρμογές**- Εντοπίστε και επιλέξτε την εφαρμογή **Rohnson** και στη συνέχεια επιλέξτε **Άδειες**. Ενεργοποιήστε την υπηρεσία **Τοποθεσίας** 

| Εισάγετε τον κωδικό Wi-Fi                                                                                                    | Πληροφορίες                                                        | <ul> <li>Πληροφορίες εφαρμογής</li> <li>Αποθήκευση</li> <li>Χρησιμοποιούνται 138 ΜΒ στον εσωτερικές<br/>χώρος αποθήκευσης</li> </ul> |  |  |
|----------------------------------------------------------------------------------------------------|--------------------------------------------------------------------|----------------------------------------------------------------------------------------------------|--|--|
| A                                                                                                    | εφαρμογής                                                          |                                                                                                    |  |  |
| Wi-Fissinknown and- Αλλαγήδιατίου                                                                                                    | <                                                                  | <b>Μνήμη</b><br>55 Μθ γοραμοποιήθηκαν κατά μέσο όρο τις                                                                              |  |  |
| τοποθεσίας<br>Στην ενότητα "Ρυθμίσεις"                                                                                                    | R                                                                  | τελευταίες 3 ώρες<br>Ρυθμίσεις εφαρμονών                                                                                             |  |  |
| <ul> <li>Έφαρμογές* - Γικλέζιε</li> <li>Έφαρμογής* - 'Δικαιώματα</li> <li>έφαρμογής* - Ένεργοποίηση</li> <li>υπηρεσίας εντοπισμού θέσης*</li> </ul> | Rohnson<br>Eykataotaðhjke                                          | Ειδοποιήσεις<br>Επιτρέπεται                                                                                                    |  |  |
|                                                                                                    | Κατάργ. εγκατ. Επιβολή<br>διακοπής                                 | Άδειες<br>Τοποθεσία                                                                                                    |  |  |
| asdfahikl                                                                                                    | Χρήση                                                              | Ορισμός με προεπιλογής                                                                                                    |  |  |
| • z x c v b n m •                                                                                                    | Δεδομ. κινητής συσκ.<br>Χρησιμοποιήθηκαν 166 KB/4.29 GB από 3 Ιουν | Η τιμή «Καμια» ορίστηκε ως προεπιλογή                                                                                                |  |  |
| 1#1 • English (US) • TeX                                                                                                    | Μπαταρία                                                           | Για προχωρ.                                                                                                    |  |  |
| III O ~                                                                                                    | χρηση 4% από την τελευταία πλήρη φόρτιαη<br>    Ο <                | Εμφάνιση πάνω από άλλες<br>Δεν επιτρέπεται                                                                                           |  |  |

(Εικόνα 14)

### ΤΕΧΝΙΚΑ ΧΑΡΑΚΤΗΡΙΣΤΙΚΑ

#### **Ραδιοεξοπλισμός**

Οι ζώνες συχνοτήτων στις οποίες λειτουργεί ο ραδιοεξοπλισμός είναι 2,4 GHz και η μέγιστη ραδιοτηλεοπτική ισχύς είναι 20dBm .

**Ζώνες Συχνοτήτων** : WIFI: 2.4 G Hz **Μέγιστη ραδιοτηλεοπτική ισχύς:** 20 dBm

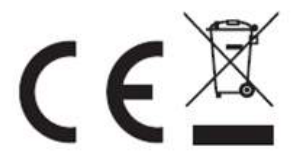

#### ΠΡΟΕΙΔΟΠΟΙΗΣΕΙΣ ΓΙΑ ΤΗ ΣΩΣΤΗ ΔΙΑΘΕΣΗ ΤΟΥ ΠΡΟΪΟΝΤΟΣ ΣΥΜΦΩΝΑ

#### ΜΕ ΤΗΝ ΕΥΡΩΠΑΪΚΗ ΟΔΗΓΙΑ 2002/96/ΕΚ

Στο τέλος της ωφέλιμης ζωής του, το προϊόν δεν πρέπει να διατίθεται με τα αστικά απορρίμματα.

Μπορεί να διατεθεί σε ειδικά κέντρα διαφοροποιημένης συλλογής αποβλήτων που ορίζουν οι δημοτικές αρχές, ή στις αντιπροσωπείες που παρέχουν αυτήν την υπηρεσία.

Η διαφοροποιημένη (χωριστή) διάθεση μίας ηλεκτρικής συσκευής επιτρέπει την αποφυγή πιθανών αρνητικών συνεπειών για το περιβάλλον και την υγεία από την ακατάλληλη διάθεση, καθώς και την ανακύκλωση των υλικών από τα οποία αποτελείται, ώστε να επιτυγχάνεται σημαντική εξοικονόμηση ενέργειας και πόρων. Για την επισήμανση της υποχρεωτικής χωριστής διάθεσης, το προϊόν φέρει το σήμα του διαγραμμένου τροχοφόρου κάδου απορριμμάτων.

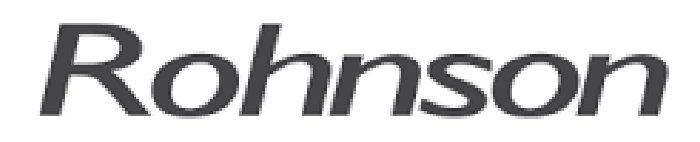

### ΟΔΗΓΙΕΣ ΧΡΗΣΗΣ ΓΙΑ ΤΗΝ ΕΦΑΡΜΟΓΗ

### ΑΣΥΡΜΑΤΗΣ ΣΥΝΔΕΣΗΣ

### R-9700 Pure Air Wi-fi

Καθαριστής Αέρα

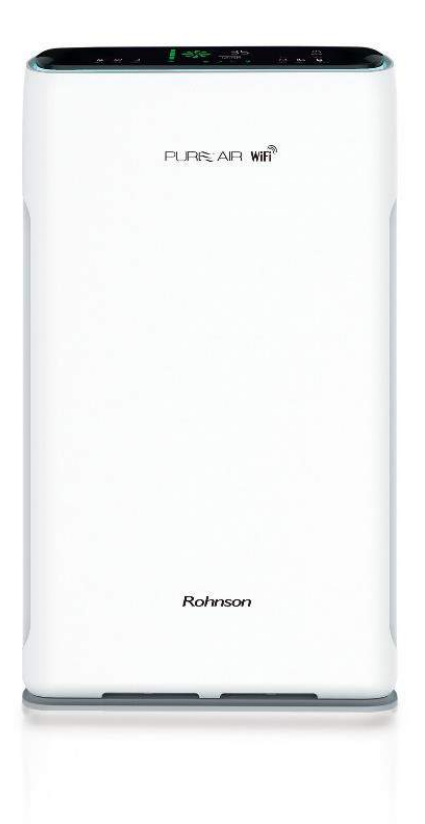

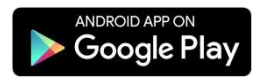

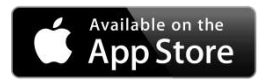

# ΟΔΗΓΙΕΣ ΧΡΗΣΗΣ

ΕΥΧΑΡΙΣΤΟΥΜΕ ΠΟΥ ΕΠΙΛΕΞΑΤΕ ΤΟΝ ΣΥΓΚΕΚΡΙΜΕΝΟ ΑΦΥΓΡΑΝΤΗΡΑ.

ΠΡΙΝ ΑΠΟ ΤΗ ΧΡΗΣΗ ΤΟΥ, ΔΙΑΒΑΣΤΕ ΕΠΙΜΕΛΩΣ ΤΙΣ ΟΔΗΓΙΕΣ ΧΡΗΣΗΣ.

## ΔΗΛΩΣΗ ΣΥΜΜΟΡΦΩΣΗΣ

GR : ΑΠΛΟΥΣΤΕΥΜΕΝΗ ΔΗΛΩΣΗ ΣΥΜΜΟΡΦΩΣΗΣ ΕΕ

Με την παρούσα ο /η Guangzhou Olansi Water Treatment Equipment Co. ,Ltd δηλώνει ότι ο ραδιοεξοπλισμός του R-9700 Pure Air Wi-Fi πληροί την οδηγία 2014/53/EE. Το πλήρες κείμενο της δήλωσης συμμόρφωσης ΕΕ διατίθεται στην ακόλουθη ιστοσελίδα στο διαδίκτυο: <u>www.vassilias.gr</u>

# Σημαντικές Προφυλάξεις

Η συσκευή είναι συμβατή μόνο με λογισμικά συστήματα: IOS και Android. Οι εκδόσεις λογισμικού που είναι αποδεκτές είναι IOS 9.0 και πάνω και Android5 και πάνω)

**Αποποίηση ευθυνών:** Λόγω των ειδικών περιπτώσεως κατά τη διάρκεια της χρήσης της εφαρμογής, δηλώνουμε ρητά τα παρακάτω:

# Δεν είναι όλα τα συστήματα Android και IOS συμβατά με τηνεφαρμογή. Δεν φέρουμε ουδεμία ευθύνη για οποιοδήποτε θέμα ως αποτέλεσμα ασυμβατότητας.

2. Συνίσταται η κρυπτογράφηση WPA-PSK / WPA2-PSK.

3. Η κάμερα του κινητού πρέπει να είναι 5 megapixel ή μεγαλύτερη ώστε να διασφαλίζεται η σωστή ανάγνωση του κωδικού QR.

4. Λόγω των διαφορετικών συνθηκών του δικτύου, μερικές φορές, ο χρόνος του ενός αιτήματος μπορεί να λήξει, ως εκ τούτου είναι αναγκαίο να κάνουμε και πάλι τη διαμόρφωση του δικτύου.

5. Λόγω των διαφορετικών συνθηκών του δικτύου, μερικές φορές, ο χρόνος της διαδικασίας ελέγχου και εγκατάστασης της εφαρμογής μπορεί να λήξει. Σε αυτήν τηνπερίπτωση, μην προβληματιστείτε, ακολουθήστε τις οδηγίες εγκατάστασης και προσπαθήστε ξανά.

**Προσοχή:** Είναι απαραίτητο να αποκλείσετε οποιοδήποτε άλλο ασύρματο δίκτυο και να βεβαιωθείτε ότι η συσκευή του κινητού τηλεφώνου ή tablet έχει συνδεθεί με το δίκτυο το οποίο θέλετε να ρυθμίσετε. Επιπλέον βεβαιωθείτε ότι η σύνδεση Wi-Fi της συσκευής σας δουλεύει σωστά και ότι μπορεί να επανασυνδεθεί στο δίκτυο σας αυτόματα.

### ΣΗΜΑΝΤΙΚΗ ΣΗΜΕΙΩΣΗ

Κατά την πρώτη εγκατάσταση με το τοπικό ασύρματο δίκτυο Wi-Fi του χώρου συνίσταται τόσο η συσκευή όσο και το κινητό τηλέφωνο ή tablet που θα χρησιμοποιήσετε να βρίσκονται σε απόσταση λιγότερη του ενός (1) μέτρου από το μόντεμ-router. Μετά την εγκατάσταση μπορείτε να τοποθετήστε την συσκευή του σε μια απόσταση έως 50 μέτρων από το μόντεμ-router. Η απόσταση αυτή μπορεί να επηρεάζεται από διαφορετικές συνθήκες στον χώρο τοποθέτησης της συσκευής αλλά και από την εμβέλεια του ασύρματου δικτύου που χρησιμοποιείται.

### ΕΝΗΜΕΡΩΣΗ

Η εταιρεία Βασιλήας Α.Ε δεν φέρει καμία ευθύνη για προβλήματα τα οποίαέχουν προκληθεί από την σύνδεση Internet, το Wi-Fi router ή άλλες έξυπνες συσκευές. Παρακαλείσθε να επικοινωνήσετε με τον πάροχο για περαιτέρω βοήθεια.

# Λήψη και εγκατάσταση της εφαρμογής

Ως χρήστες συσκευών Android και IOS αναζητήστε την εφαρμογή στο Google Play ή APP Store αντίστοιχα πληκτρολογώντας **Rohnson** στο πεδίο αναζήτησης.

**Σημείωση:** Η γλώσσα της εφαρμογής (Ελληνικά ή Αγγλικά ) προσαρμόζεται ανάλογα με την γλώσσα της τηλεφωνικής συσκευής ή tabletπου είναι εγκατεστημένη στη συσκευή σας.

<u>Προσοχή</u>: Παρακαλούμε βεβαιωθείτε ότι η συσκευή σας είναι συνδεδεμένη με Wi-Firouter. Επίσης, ότι το Wi-Firouter έχει ήδη συνδεθεί με το Internet πριν προχωρήσετε στην εγγραφή του χρήστη.

<u>Ενημέρωση</u> : Η εταιρεία Βασιληάς Α.Ε σεβόμενη τα προσωπικά δεδομένα του χρήστη δηλώνει ρητά ότι δεν θα χρησιμοποιήσει για κανένα διαφημιστικό λόγο ή για οποιοδήποτε άλλο λόγο τα προσωπικά στοιχεία του χρήστη χωρίς την εκ τον προτέρων έγγραφη συγκατάθεση του.

# Ένδειξη δικτύου στον πίνακα ελέγχου

Απαραίτητη προϋπόθεση για να ολοκληρώσουμε την διαδικασία σύνδεσης του καθαριστή αέρα με το τοπικό δίκτυο Wi-Fi και την εφαρμογή **Rohnson** είναι να θέσετε την φωτεινή ένδειξη δικτύου WIFI στον πίνακα ελέγχου έτσι ώστε να αναβοσβήνει πολύ γρήγορα (δύο φορές το δευτερόλεπτο).

### WiFi

Με τη συσκευή σε κατάσταση αναμονής, πατήστε το κουμπί **ΙΟΝΙΖΕR** και το εικονίδιο WIFI θα αναβοσβήνει για να ξεκινήσετε την σύνδεση με την εφαρμογή Rohnson

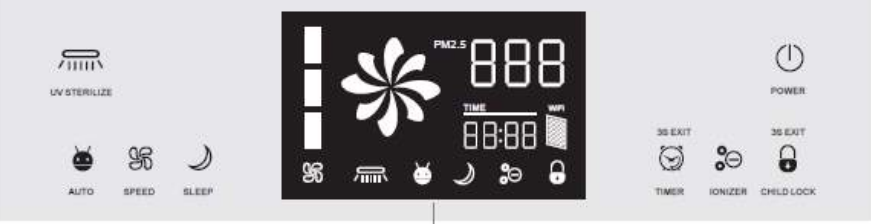

Παρακαλούμε ακολουθήστε τα παρακάτω βήματα :

- 1. Τοποθετήστε το φίς παροχής ρεύματος στην πρίζα
- 2. Η φωτεινή ένδειξη δικτύου θα αναβοσβήνει

WiFi

- 3. Κρατήστε πατημένο για περισσότερα από 3 με 5 δευτερόλεπτα μέχρι να ακούσετε το χαρακτηριστικό ήχο ΜΠΙΠ το πλήκτρο αφής IONIZER στον πίνακα ελέγχου της συσκευής.
- Ελέγξτε ότι η φωτεινή ένδειξη δικτύου αναβοσβήνει πολύ γρήγορα (δύο φορές το δευτερόλεπτο) και ξεκινήστε άμεσα την διαδικασία
   Προσθήκη της συσκευής όπως περιγράφεται παρακάτω.

### Σημείωση

Εάν βλέπετε την φωτεινή ένδειξη να αναβοσβήνει αργά (μία φοράκάθε τρία δευτερόλεπτα) ακολουθήστε την παραπάνω διαδικασία και κρατήστε πατημένο για περισσότερα από 3 με 5 δευτερόλεπτα μέχρι να ακούσετε το χαρακτηριστικό ήχο ΜΠΙΠ το πλήκτρο αφής IONIZER στον πίνακα ελέγχου της συσκευής

# 1. Διαδικασία προσθήκης συσκευής και σύνδεσης δικτύου

Ολοκληρώνοντας την εγγραφή του αρχικού χρήστη στην εφαρμογή, συνεχίζουμε με τη διαδικασία προσθήκης της συσκευής με την εφαρμογή και τη σύνδεση της με το τοπικό δίκτυο Wi-Fi.

Στην αρχική οθόνη επιλέγουμε είτε την επιλογή **Προσθήκη** είτε το σύμβολο+ επάνω δεξιά στην οθόνη μας (Εικόνα 1).

Ελέγξτε<u>ΞΑΝΑ</u>ότι η ένδειξη δικτύου αναβοσβήνει πολύ γρήγορα (δύο φορές το δευτερόλεπτο) και επιλέξτε **Η ένδειξη αναβοσβήνει πολύ γρήγορα** (Εικόνα 2). Επίσης μέσω της εφαρμογής μπορείτε να βρείτε οδηγίες για το πώς να ορίσετε την ένδειξη δικτύου να αναβοσβήνει πολύ γρήγορα (δύο φορές το δευτερόλεπτο) επιλέγοντας στην οθόνη μας **Οδηγίες για την ένδειξη** είτε επάνω δεξιά **Λειτουργίες** 

<u>Προσοχή</u>: Παρακαλούμε βεβαιωθείτε ότι η συσκευή σας είναι συνδεδεμένη με το τοπικό Wi-Firouter. Επίσης, ότι το Wi-Firouter έχει ήδη συνδεθεί με το Internet πριν προχωρήσετε στην προσθήκη της συσκευής.

| 32.8 c.<br>Windspure Var.       Dry<br>Manageure Var.       1010.98<br>Detect or owneeset       Dry<br>Manageure Var.       Disconsecution         Date or owneeset       Zakóvi       Ynvobuspatria 1       C         H śwósest ξη αναβοσβήγκει πολύ<br>γρήγορα       H śwósest ξη αναβοσβήγκει πολύ<br>γρήγορα       H<br>śwósest ξη αναβοσβήγκει πολύ γρήγορα         Imageure Var.       Dogołykin       Obnyłiec για την śwósst ξη<br>Προσθήκη       Dogołykin         Imageure Var.       Posotik       Imageure Var.       District roolik ypriyopa         Imageure Var.       Posotik       Imageure Var.       District roolik ypriyopa                                                                                                    | Genius WiFi               | ~                            |                 | +   | 🔶 Προσθήκη Λειτουργίες                |
|----------------------------------------------------------------------------------------------------|---------------------------|------------------------------|-----------------|-----|---------------------------------------|
| Όλες οι συσσκευές       Σαλάνι       Υπνοδωμάτια 1         μ       μ       μ       μ         μ       μ       μ       μ         μ       μ       μ       μ         μ       μ       μ       μ         μ       μ       μ       μ         μ       μ       μ       μ         μ       μ       μ       μ         μ       μ       μ       μ         μ       μ       μ       μ         μ       μ       μ       μ         μ       μ       μ       μ       μ         μ       μ       μ       μ       μ         μ       μ       μ       μ       μ       μ         μ       μ       μ       μ       μ       μ       μ         μ       μ       μ       μ       μ       μ       μ       μ         μ       μ       μ       μ       μ       μ       μ       μ       μ       μ       μ       μ       μ       μ       μ       μ       μ       μ       μ       μ       μ       μ       μ       μ       μ                                                                                                    | 32.8 °C<br>Ynuidping Dep. | <b>Dry</b><br>Үнийдинс Үүри. |                 |     |                                       |
| Α εν υπάρχει εξοπλισμός, παρωκαλώ προσθέστε<br>Προσθήκη<br>Δεν υπάρχει εξοπλισμός, παρωκαλώ προσθέστε<br>Προσθήκη<br>Δεν ματην ένδειξη αναβοσβήνει πολύ γρήγορα<br>Δεν ματην ένδειξη<br>Η ένδειξη αναβοσβήνει πολύ γρήγορα<br>Η ένδειξη αναβοσβήνει πολύ γρήγορα<br>Η ένδειξη αναβοσβήνει πολύ γρήγορα<br>Η ένδειξη αναβοσβήνει πολύ γρήγορα                                                                                                    | Όλες οι συσκευές          | Σαλόνι                       | Υπνοδωμάτιο 1   | 0   |                                       |
| Δεν υπάρχει εξοπλισμός, παρακαλώ προσθέστε         Προσθήκη         Δεν υπάρχει εξοπλισμός, παρακαλώ προσθέστε         Προσθήκη         Δεν υπάρχει εξοπλισμός, παρακαλώ προσθέστε         Προσθήκη         Προσθήκη         Δεν υπάρχει εξοπλισμός, παρακαλώ προσθέστε         Προσθήκη         Προσθήκη         Προσθήκη         Προσθήκη         Προσθήκη         Προσθήκη         Προσθήκη         Προσθήκη         Προσθήκη         Προσθήκη         Ποσθήκη         Προσθήκη         Ποσθήκη         Ποσθήκη         Προσθήκη         Προσβήκη         Προσβήκη         Πι         Γ                                                                                                    |                           |                              | i.<br>L         |     | Η ένδειξη αναβοσβήνει πολύ<br>γρήγορα |
| <ul> <li></li></ul>                                                                                                    | Δεν υπάρχει ι             | εξοπλισμός, παρο<br>Προσθήκη | ικαλώ προσθέστε |     |                                       |
| Η ένδειξη αναβοσβήνει πολύ γρήγορα           Πλάνα         Προφίλ           ΙΙΙ                                                                                                    |                           |                              |                 |     | Οδηγίες για την ένδειξη               |
| Image: Second condition         Image: Second condition         Image: Second |                           |                              |                 |     | Η ένδειξη αναβοσβήνει πολύ γρήγορα    |
|                                                                                                    | <b>π</b><br>Συσκεούς μου  | ιώς<br>Πλάνα                 | Проер           | piA |                                       |
|                                                                                                    | III                       | 0                            | <               |     | III O <                               |

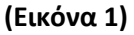

(Εικόνα 2)

Στη συνέχεια, εισάγουμε τον κωδικό Wi-Fi του τοπικού δικτύου στο αντίστοιχο πεδίο και επιλέγουμε **Επιβεβαίωση** (Εικόνα 3). Επιπλέον στην οθόνη αυτή μας δίνεται η δυνατότηταεάν αυτό δεν έχει πραγματοποιηθεί εξαρχής να επιλέξουμε το σωστό τοπικό δίκτυο Wi-Fi που θέλουμε να συνδεθούμε επιλέγοντας **Αλλαγή** δικτύου.

**ΣΗΜΑΝΤΙΚΗ ΣΗΜΕΙΩΣΗ :** Κατά την πρώτη εγκατάσταση του καθαριστή αέρα με το τοπικό ασύρματο δίκτυο Wi-Fi του χώρου συνίσταται τόσο η συσκευή του και το κινητό τηλέφωνο ή tablet που θα χρησιμοποιήσετε να βρίσκονται σε απόσταση λιγότερη του ενός (1) μέτρου από το μόντεμ-router. Μετά την εγκατάσταση μπορείτε να τοποθετήσετε τη συσκευή σε μια απόσταση έως 50 μέτρων από το μόντεμ-router. Η απόσταση αυτή μπορεί να επηρεάζεται από διαφορετικές συνθήκες στον χώρο τοποθέτησης της συσκευής αλλά και από την εμβέλεια του ασύρματου δικτύου που χρησιμοποιείται.

Η διαδικασία σύνδεσης ξεκινάει και διαρκεί ορισμένο χρονικό διάστημα μέχρι να ολοκληρωθεί στο 100% (Εικόνα 4). Η επιτυχής προσθήκη της συσκευής θα επιβεβαιωθεί σύντομα. Στην οθόνη αυτή μπορούμε είτε να επιλέξουμε να μετονομάσουμε την συσκευή με τον όνομα της αρεσκείας μας είτε να μοιραστούμε με τα υπόλοιπα μέλη της οικογένειας μας τη δυνατότητα χρήσης της συσκευής. **Σημείωση 1**: Η διαδικασία του δικαιώματος χρήσης με περισσότερα μέλη περιγράφεται σε ξεχωριστή ενότητα παρακάτω.

**Σημείωση 2**: Στην ίδια εφαρμογή μπορούμε να προσθέσουμε όσες συσκευές επιθυμούμε να διαχειριστούμε ακολουθώντας πάντα την παραπάνω διαδικασία που περιγράψαμε.

Στην συνέχεια επιλέγουμε **Ολοκληρώθηκε** για να προχωρήσουμε στην έναρξη λειτουργίας της μονάδας.

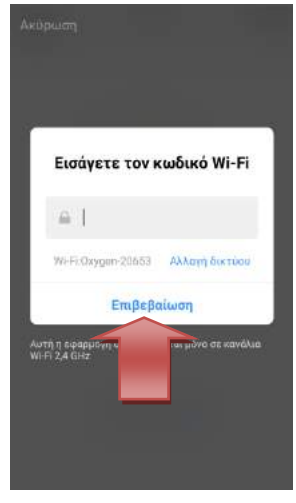

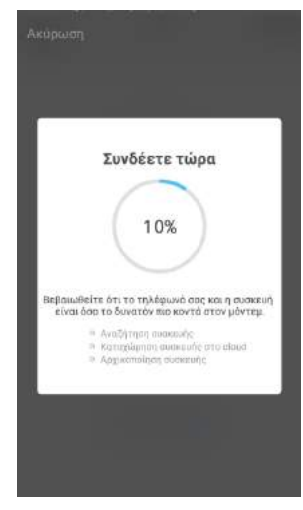

(Εικόνα 3)

(Εικόνα 4)

Στην περίπτωση που δεν ολοκληρωθεί με επιτυχία η διαδικασία προσθήκης της συσκευής θα εμφανιστεί η παρακάτω οθόνη. (Εικόνα 5). Παρακαλούμε ελέγξτε τα παρακάτω :

- Λειτουργικότητα τοπικού ασύρματου δικτύου Wi-Fi
- Σωστή επιλογή του τοπικού ασύρματου δικτύου Wi-Fi που θέλουμε να πραγματοποιηθεί η εγκατάσταση.
- Απόσταση της συσκευής του αφυγραντήρα από το routermodem(μικρότερη του ενός (1) μέτρου κατά την πρώτη εγκατάσταση )
- Απόσταση της συσκευής κινητής τηλεφωνίας ή tablet από το router- modem και την συσκευή του αφυγραντήρα

(μικρότερη του ενός (1) μέτρου κατά την πρώτη εγκατάσταση )

Ελέγξτε ότι η ένδειξη δικτύου επάνω στην συσκευή του αφυγραντήρα αναβοσβήνει πολύ γρήγορα (δύο φορές το δευτερόλεπτο) διαφορετικά ανατρέξτε ξανά στην ενότητα για την διαδικασία σωστής ρύθμισης για την ένδειξη δικτύου εμβέλειας

Αφού ολοκληρώσετε τους παραπάνω ελέγχους προσπαθήστε ξανά επιλέγοντας Ξαναδοκιμάστε έως ότου ολοκληρωθεί η διαδικασία με επιτυχία (Εικόνα 4 )

**Σημείωση** Σε κάθε περίπτωση καλέστε στη εταιρεία Βασιληάς Α.Ε για σας βοηθήσουμε εάν χρειάζεστε οποιαδήποτε συμβουλή κατά την εγκατάσταση.

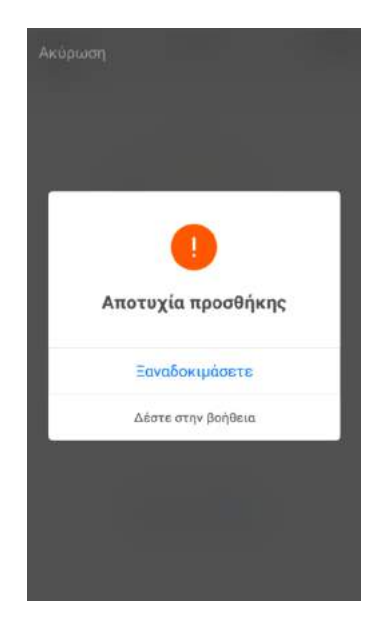

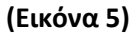

### ΣΗΜΑΝΤΙΚΗ ΣΗΜΕΙΩΣΗ

Εάν στην οθόνη εισαγωγής του κωδικού πρόσβασης δεν εμφανίζεται η ονομασία του router που θέλετε να συνδέσετε την συσκευή αρχικά ενεργοποιήστε στην συσκευή σας την επιλογή **ΘΕΣΗ ή GPS**. Στη συνέχεια ακολουθήστε τα παρακάτω βήματα τις εικόνας 14. Επιλέξτε στη συσκευής σας **Ρυθμίσεις –Εφαρμογές**- Εντοπίστε και επιλέξτε την εφαρμογή **Rohnson** και στη συνέχεια επιλέξτε **Άδειες**. Ενεργοποιήστε την υπηρεσία **Τοποθεσίας** 

| Εισάνετε τον κωδικό Wi-Fi |                                                                                                    |              |            |                |          |             |      |     |                                   |            |                 |            | < Πληροφορίες εφαρμογής                                                       |  |  |
|---------------------------|----------------------------------------------------------------------------------------------------|--------------|------------|----------------|----------|-------------|------|-----|-----------------------------------|------------|-----------------|------------|-------------------------------------------------------------------------------|--|--|
| I                         | Εισαγετε τον κωδικό Wi-Fi                                                                                                    |              |            |                |          |             |      | L   | Πληροφορίες<br>εφαρμογής          |            |                 |            | Αποθήκευση<br>Χρησιμοποιούνται 138 ΜΒ στον εσωτερικός<br>χώρος αποθήκευσης    |  |  |
| E                         | νερι                                                                                                    | γοπα<br>θεσί | οιήσ<br>ας | αια)><br>τε τη |          | ηή δ<br>ηρε | οσία | 1   | <                                 |            |                 |            | <b>Μνήμη</b><br>55 ΜΒ χρησιμοποιήθηκαν κατά μέσο όρο τις<br>τελευταίες 3 ωρες |  |  |
| Σ<br>-<br>Έ<br>υ          | Στην ενότητα "Ρυθμίσεις"<br>- "Εφαρμογές" - Επιλέξτε<br>"Έφαρμογές" - "Δικαιώματα<br>εφαρμογής" - Ένεργοποίηση<br>υπηρεσίας εντοπισμού θέσης" |              |            |                |          |             |      |     | ریک<br>Rohnson<br>Еукатаөтайөңке  |            |                 |            | Ρυθμίσεις εφαρμογών<br>Ειδοποιήσεις<br>Επιτρέπεται                            |  |  |
| 1<br>q v                  | 1 6                                                                                                    |              | r          | ty             | e<br>y i | nibei       | i c  | p   | Κατάργ. εγκατ.                    |            | Επιβο<br>διακοτ | ολή<br>πής | <b>Άδειες</b><br>Τοποθεσία                                                    |  |  |
| а                         | s                                                                                                    | d            | f          | g              | h        | 1           | k    | 1   | χρήση                             |            |                 |            | Ορισμός ως προεπιλογής                                                        |  |  |
| ٠                         | z                                                                                                    | x            | С          | v              | b        | n           | m    | a   | Χρησιμοποιήθηκαν Τόδ              | K6/4,29 GE | 8 anó 3 i       | Ιουν       | Η τιμή «Χαμια» οριστήκε ως προιπιλογή                                         |  |  |
| !#1                       |                                                                                                    |              | 4.8        | opliats (      | US) •    |             |      | Tex | Μπαταρία<br>Χρήση 4% από την τελι | ο          | ρη φόρτι        | ιση<br><   | Εμφάνιση πάνω από άλλες                                                       |  |  |
|                           |                                                                                                    |              |            | 0              |          |             |      |     | 111                               | 0          |                 | <          | Δεν επιτρέπεται                                                               |  |  |

(Εικόνα 14)

### ΤΕΧΝΙΚΑ ΧΑΡΑΚΤΗΡΙΣΤΙΚΑ

#### **Ραδιοεξοπλισμός**

Οι ζώνες συχνοτήτων στις οποίες λειτουργεί ο ραδιοεξοπλισμός είναι 2,4 GHz και η μέγιστη ραδιοτηλεοπτική ισχύς είναι 20dBm .

**Ζώνες Συχνοτήτων** : WIFI: 2.4 G Hz **Μέγιστη ραδιοτηλεοπτική ισχύς:** 20 dBm

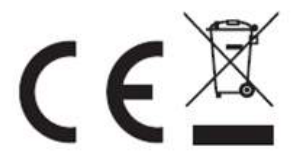

#### ΠΡΟΕΙΔΟΠΟΙΗΣΕΙΣ ΓΙΑ ΤΗ ΣΩΣΤΗ ΔΙΑΘΕΣΗ ΤΟΥ ΠΡΟΪΟΝΤΟΣ ΣΥΜΦΩΝΑ

#### ΜΕ ΤΗΝ ΕΥΡΩΠΑΪΚΗ ΟΔΗΓΙΑ 2002/96/ΕΚ

Στο τέλος της ωφέλιμης ζωής του, το προϊόν δεν πρέπει να διατίθεται με τα αστικά απορρίμματα.

Μπορεί να διατεθεί σε ειδικά κέντρα διαφοροποιημένης συλλογής αποβλήτων που ορίζουν οι δημοτικές αρχές, ή στις αντιπροσωπείες που παρέχουν αυτήν την υπηρεσία.

Η διαφοροποιημένη (χωριστή) διάθεση μίας ηλεκτρικής συσκευής επιτρέπει την αποφυγή πιθανών αρνητικών συνεπειών για το περιβάλλον και την υγεία από την ακατάλληλη διάθεση, καθώς και την ανακύκλωση των υλικών από τα οποία αποτελείται, ώστε να επιτυγχάνεται σημαντική εξοικονόμηση ενέργειας και πόρων. Για την επισήμανση της υποχρεωτικής χωριστής διάθεσης, το προϊόν φέρει το σήμα του διαγραμμένου τροχοφόρου κάδου απορριμμάτων.